TITRE : Comment soumettre des réclamations en ligne

TEXTE À'LÉCRAN : [ Présentation d'ne demande de réglement en ligne ]

**TEXTE À'LÉCRAN :** [Saviez-vous que la meilleure façon de procéder pour que vous demande de règlement soient traitées rapidement et de loin la présentation en ligne?]

**SCRIPT :** Saviez vous que la meilleure façon de procéder pour que vous demande de règlement soient traitées rapidement et de loin la présentation en ligne?

TEXTE À'LÉCRAN : Vidéo étape par étape

Cette vidéo vous montre la marche à suivre pour présenter une demande de règlement en ligne.

**TEXTE À'LÉCRAN :** [ méthode plus rapide, ]

**SCRIPT** : Une méthode plus rapide,

**TEXTE À'LÉCRAN :** [ plus simple, ]

**SCRIPT** : plus simple,

```
TEXTE À'LÉCRAN : [ et plus pratique! ]
```

**SCRIPT** : et plus pratique!

Lorsque vous ouvrez une session sur le site sécurisé, cliquez sur soumettre une demande de règlement pour commencer.

Cliquez ensuite sur continuez.

Vous arriverez à l'écran presentation d'une demande.

**TEXTE À'LÉCRAN :** [ Quel type de demande de réglement allez-vous presenter? ]

SCRIPT : À quel set de demandes de règlement allez vous presenter?

**TEXTE À'LÉCRAN :** [ Si vous ne détenez qu'une seule police, celle-ci sera automatiquement sélectionnée pour vous. ]

TEXTE À'LÉCRAN : [ mon régime Soins médicaux ou Soins dentaires ]

**TEXTE À'LÉCRAN :** [mon régime Soins médicaux ou Soins dentaires d'abord, puis tout solde

restant au titre de mon compte de credits-santé ]

TEXTE À'LÉCRAN : [ mon compte de credits-santé seulement ]

## SCRIPT :

Sélectionnez le type de demandes de règlement fait.

Défiler la liste des types de fournisseurs de soins.

**TEXTE À'LÉCRAN :** [Sélectionnez le type de fournisseur de soins visé par la demande de règlement.]

SCRIPT : Sélectionnez le type de fournisseur de soins visé par la demande de règlement

TEXTE À'LÉCRAN : [Soins dentaires/orthodontie]

**SCRIPT :** soins dentaires

TEXTE À'LÉCRAN : [ Bas de maintien/bas de contention ]

**SCRIPT :** soins médicaux

TEXTE À'LÉCRAN : [ Acupuncteur ]

SCRIPT : services paramédicaux

TEXTE À'LÉCRAN : [Estimation]

**SCRIPT** : ou autre.

Assurez-vous d'entrée les renseignements et les coordonnées exactes concernant le service. Vous devez ensuite choisir le monde de la famille visi par la demande de règlement.

**TEXTE À'LÉCRAN :** [ Si vous bénéficiez également d'une couverture au titre du régime de votre conjoint ou d'un autre régime, assurez-vous de l'indiquer. ]

### SCRIPT :

Si vous bénéficiez également d'une couverture au titre du régime de votre conjoint ou d'un autre régime, assurez-vous de l'indiquer.

Nous pourrons alors coordonner les deux régimes afin que vous receviez un remboursement maximal a rapidement.

TEXTE À'LÉCRAN : [Lorsque vous présenter une demande de règlement en ligne, ]

SCRIPT : Lorsque vous présenter une demande de règlement en ligne,

**TEXTE À'LÉCRAN :** [ vous devez sélectionner le patient ainsi que le médecin ou le fournisseur de services. ]

# SCRIPT :

vous devez sélectionner le patient ainsi que le médecin ou le fournisseur de services.

**TEXTE À'LÉCRAN :** [Si votre médecin ou fournisseurs de services figure à l'écran, sélectionnezle.]

**SCRIPT :** Si votre médecin ou fournisseurs de services figure à l'écran sélectionnez-le.

**TEXTE À'LÉCRAN :** [Béquilles/Canes/Plâtres; Service ne figurant pas dans la liste; Tests diagostiques/tests de aboratoire ou tests médicaux; Orthéses ]

# SCRIPT :

Sinon, ajouter un nouveau fournisseur de services.

Puis cliquez sur le bouton rechercher.

**TEXTE À'LÉCRAN :** [ Ajouter les renseignements sur les frais dont vous demander le remboursement. ]

**SCRIPT :** Ensuite, ajouter les renseignements sur les frais dont vous demander le remboursement.

**TEXTE À'LÉCRAN :** [ Acupuncteur; Massothérapeute; Soins dentaires/orthodontie; Orthophoniste ]

# SCRIPT :

Les renseignements demandés varie selon le type de fournisseur de services et l'information fournie jusqu'à maintenant.

TEXTE À'LÉCRAN : [Sauvegarder ces renseignements.]

**SCRIPT** : Sauvegarder ces renseignements.

**TEXTE À'LÉCRAN :** [Mettez en pièce jointe au document pertinent à la demande de règlement.]

**SCRIPT :** Mettez en pièce jointe au document pertinent à la demande de règlement.

**TEXTE À'LÉCRAN :** [Assurez-vous que vos renseignments sont exacts; renseignements bancaires, adresse à domicile, numéro de telephone, adresse de courriel ]

SCRIPT : Avant de soumettre votre demande,

TEXTE À'LÉCRAN : [ vous devez lire et accepter les modalités. ]

## SCRIPT :

Vous devez lire et accepter les modalités.

Cliquez ensuite sur le bouton présenté, pour présenter votre demande de règlement.

Un écran de confirmation vous informera que votre demande de règlement a été transmise avec succès, assurez vous de conserver le numéro de confirmation.

**TEXTE À'LÉCRAN :** [ Vous trouverez l'historique de vous demande à la section « Vos dernières demandes de règlement » sur le site Web. ]

### SCRIPT :

Vous trouverez l'historique de vous demande à la section « Vos dernières demandes de règlement » sur le site Web.

Pour faciliter et accélérer le traitement des demandes de règlement à présentation en ligne est la solution.

TEXTE À'LÉCRAN : [ Des garanties d'assurance maladie pour votre mode de vie. ]

**SCRIPT** : Des garanties d'assurance maladie pour votre mode de vie.

TEXTE À'LÉCRAN : Manuvie logo